# Attendance- Discharge Report -Excel (Activity ID 406)

Last Modified on 04/26/2019 4:26 pm EDT

#### **Report Description**

An Excel document that displays students who have been discharged for a center.

#### **Report Conditions**

• N/A

#### Sample Report

Click the report name to view a sample: discharge\_report.xls 🗞

## Accessing the Report

1. From the Reports menu, click Room/Program

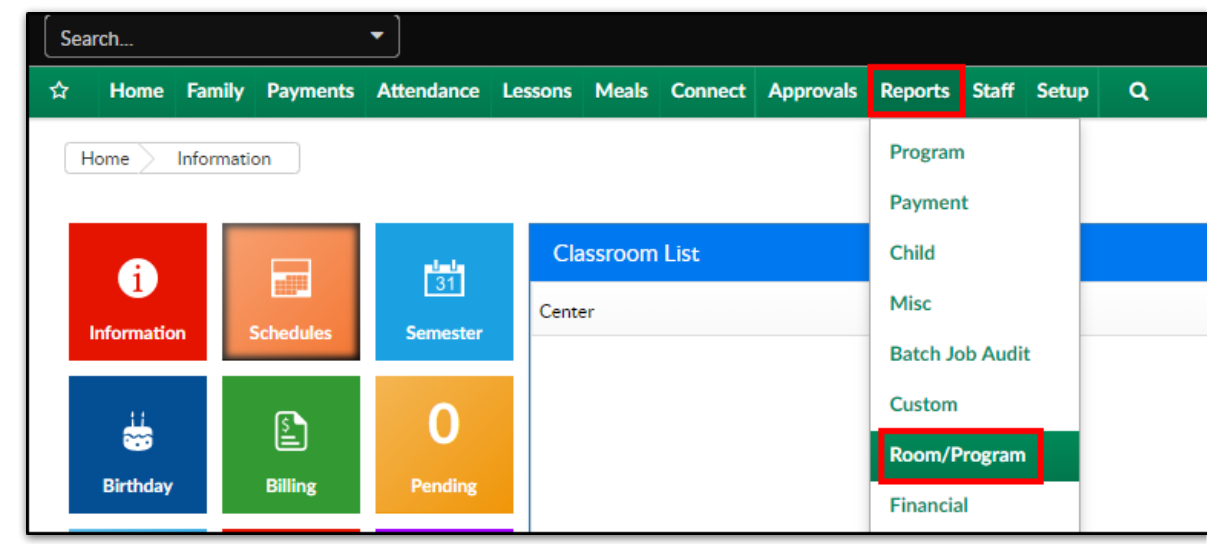

2. From the Report Category drop-down, select Attendance

| Report Category |            |  |   |  |  |  |
|-----------------|------------|--|---|--|--|--|
|                 | Attendance |  | • |  |  |  |

3. Choose Discharge Report - Excel from the Report drop-down

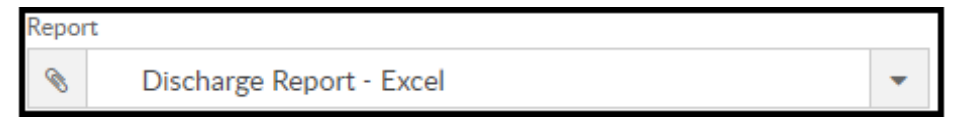

- 4. Select any necessary Search Criteria
  - Center select the business level or a center
  - Semester choose the semester from the drop-down list, if applicable
  - Category select a category, if applicable
  - Classroom choose a classroom from the list, if applicable
- 5. Click Create Report
- 6. The requested report will open in Excel format.

| Center Name     | Family ID | Family Name   | Child ID | Child First Name | Child Last Name | Funding Type | Discharge Date | Admission Date | Indicator                  |
|-----------------|-----------|---------------|----------|------------------|-----------------|--------------|----------------|----------------|----------------------------|
| DCW Test School | 336341    | Jones Family  | 436471   | William          | Jones           |              | 05/25/2018     | 5/15/2017      | Scheduled After Discharge. |
| DCW Test School | 245942    | Smith Family  | 315368   | Corryn           | Smith           |              | 08/29/2018     | 4/10/2017      | Scheduled After Discharge. |
| DCW Test School | 246123    | Brown Family  | 315591   | Abdullah         | Brown           |              | 09/14/2018     | 3/3/2017       | Scheduled After Discharge. |
| DCW Test School | 335024    | Walker Family | 434722   | Amelia           | Walker          |              | 06/01/2018     | 3/31/2017      | Scheduled After Discharge. |
| DCW Test School | 334105    | Olsen Family  | 433494   | Declan           | Olsen           |              | 05/31/2018     | 1/15/2017      | Scheduled After Discharge. |
|                 |           |               |          |                  |                 |              |                |                |                            |

### **Report Fields**

- Center Name
- Family ID
- Family Name
- Child ID
- Child First Name
- Child Last Name
- Funding Type
- Discharge Date
- Admission Date
- Indicator